## 中国ネット決済の流れ

### 1、商品を買物カートに入れる

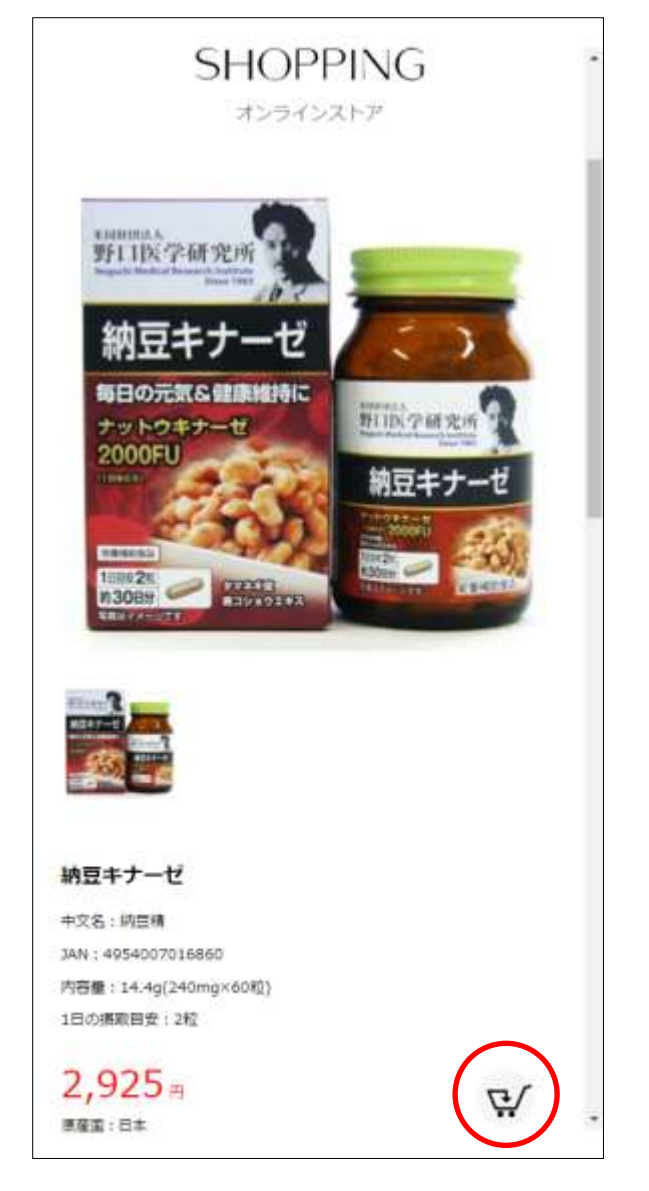

2、商品を注文する

| <ul> <li>NB 中子・・・・・・・・・・・・・・・・・・・・・・・・・・・・・・・・・・・・</li></ul>                          |                                 | <b>8</b> A | 商品名        | 甲醛     | 数量    |
|---------------------------------------------------------------------------------------|---------------------------------|------------|------------|--------|-------|
| (全てを削除する) 合計:2,925円<br>あと7,075円で送料無料<br>ご購入手続きへ<br>開品55円<br>と<br>総品<br>その他品           | 船往                              |            | 納豆キナ<br>ーゼ | 2,925円 | 1     |
| あと7,075円で送料無料<br>ご購入手続きへ<br>健康食品<br>と粧品<br>その他品                                       | (全てを                            | を削除する〉     |            | 合計:2   | ,925円 |
| ご購入手続きへ<br>()<br>()<br>()<br>()<br>()<br>()<br>()<br>()<br>()<br>()<br>()<br>()<br>() |                                 |            |            |        |       |
| NULLE<br>NULLE<br>その他品                                                                |                                 | -          | 用品類別       |        |       |
| その他品                                                                                  | 建康食;<br>化粧品                     |            |            |        |       |
|                                                                                       | 建康食。<br>化粧品<br>栗                |            |            |        |       |
|                                                                                       | <b>建康食。</b><br>と粧品<br>夏<br>その他。 | m<br>品     |            |        |       |
|                                                                                       | 建康食。<br>と粧品<br>薬<br>その他。        | 5          |            |        |       |
|                                                                                       | 建康食。<br>化粧品<br>素<br>その他。        | 5<br>5     |            |        |       |

3、決済方法を選ぶ

4、注文内容を最終確認する

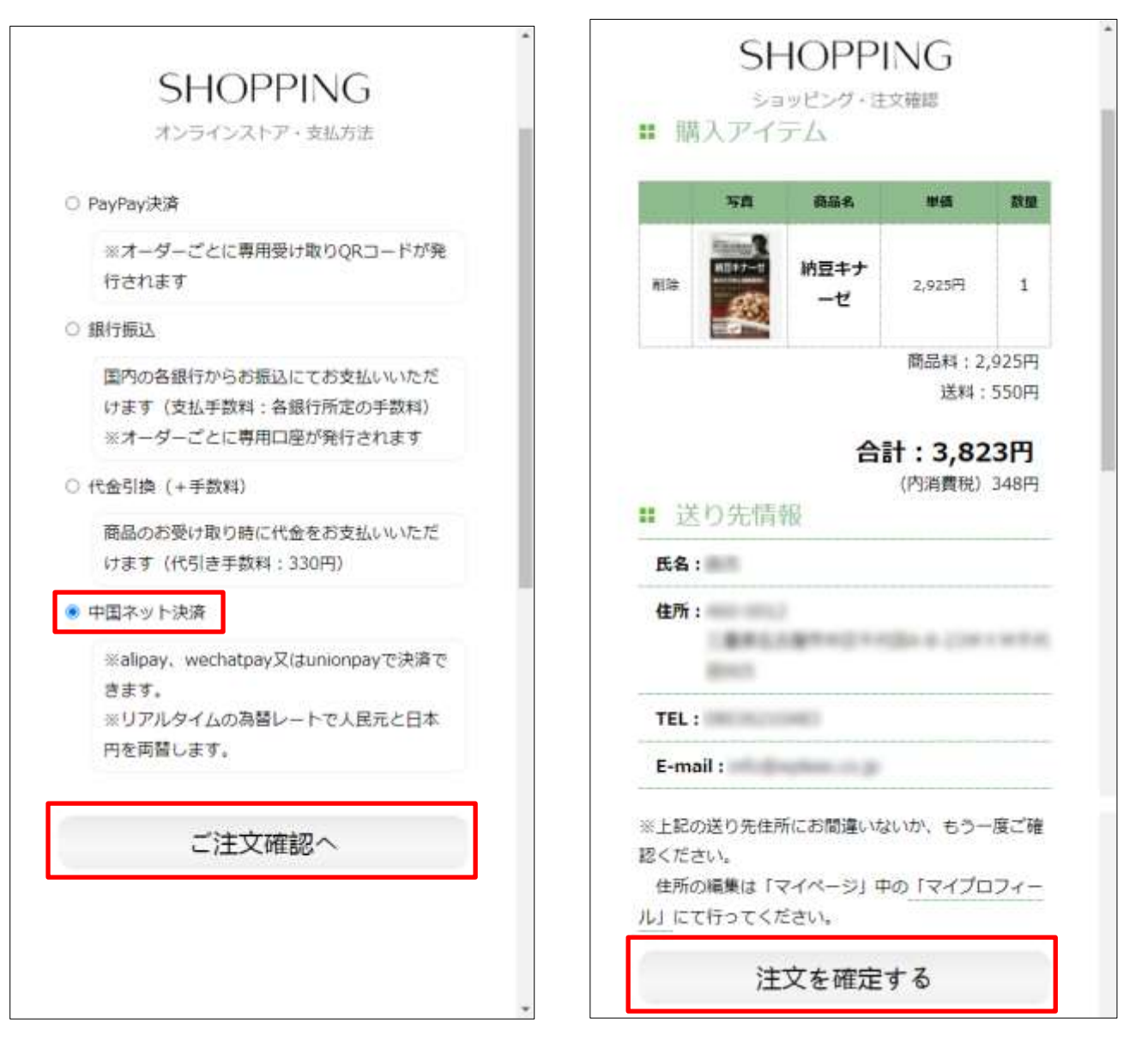

5、本格的に注文する

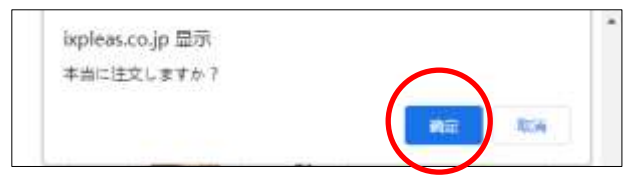

例一:微信支付

### 6、決済方法を選ぶ

|                                          | 24972777 (1200)                                                                                                    |
|------------------------------------------|----------------------------------------------------------------------------------------------------|
| ご開け                                      | 入ありがとうございます!                                                                                                    |
| 今回                                       | 関物の総金額は「3,823円」になります。                                                                                                    |
| 支払                                       | ち法は「中国ネット決済」になります。                                                                                                    |
| 決濟 明 清 清 清 清 清 清 清 清 清 清 清 清 清 清 清 清 清 清 | <ul> <li>202207011356122225</li> <li>эрү</li> <li>3823</li> <li>аlipey wechatpey O unionpey</li> <li>аlipey wechatpey O unionpey</li> </ul> |
| 4 <b>H</b> :                             | order description                                                                                                    |
| 注又<br>考:                                 |                                                                                                    |
| 思                                        | \$78                                                                                                    |
| 入金7                                      | 7確認できたら、三日以内に商品を出荷しま                                                                                                    |
| 同ご油<br>にてお                               | 文の進歩状況に騙しては、「マイショッピング」<br>確認ください。                                                                                                    |

7、決済画面に変わって、決済する

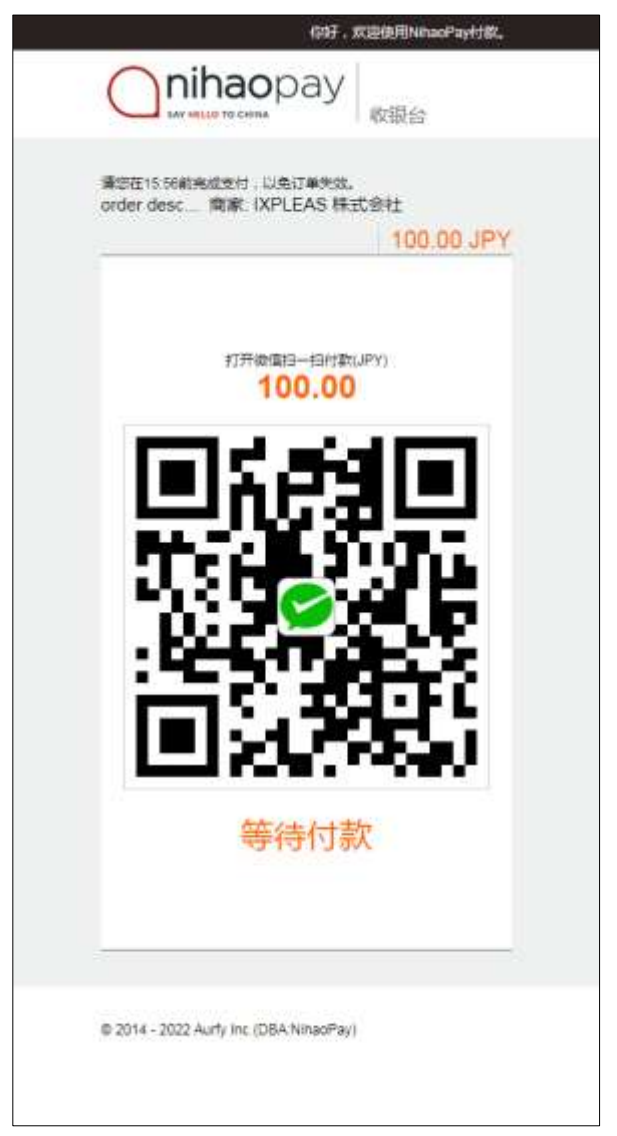

8、決済完了のお知らせ

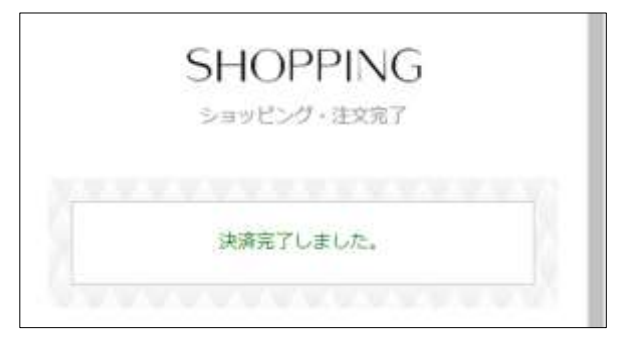

例二:银联支付

6、決済方法を選ぶ

# SHOPPING

ショッピング・注文完了

| ります。     |          |
|----------|----------|
|          |          |
|          |          |
|          |          |
|          |          |
| unionnay |          |
|          |          |
|          |          |
|          |          |
|          |          |
| )        | unionray |

| 7, i | 決済画面に変わって、 | UNION`カー | ドの番号を | :入力する | 3 |
|------|------------|----------|-------|-------|---|
|------|------------|----------|-------|-------|---|

| 持卡人使用中国境内发行的银联卡,直接或                    | 间接开展、参与外汇按金交易、境外购房、跨场  | 竟证券投资等相关外汇业务,涉嫌违规。请提高/ | 风险防范意识,谨防财产损失。        |
|----------------------------------------|------------------------|------------------------|-----------------------|
| UnionPay<br>程献 银联支付 📧                  |                        | 帮助中心   Engli           | ish → 24小时客服热线 95516  |
| 订单金额: <b>100</b> JPY                   | 订单编号:u20220704059OwMcs | a 商户名称:鑫洋合同会社          | 订单详情 ▼                |
|                                        |                        | ♀ 请您在2022/07/04 1      | 4:08:59前完成支付,以免商户订单失效 |
| 卡号付款                                   |                        | 登录付款                   | 扫码支付更快捷               |
| <b>1. 输入卡号 </b>                        | 信息 🔿 3. 完成支付           | 用户名: 手机号               | <b>在线客服</b><br>快速注册   |
| 下一步                                    |                        | 密 码 :<br>登录付款          | 忘记密码?                 |
| 银联卡支付 网银支付<br>支付遇到问题? 1如果我没有注册,如何进行付款? |                        |                        |                       |
| 答:如果您没有注册账户,您可以在页面左(                   | 则直接输入卡号,点击"下一步"进行付款。您输 | 入的银行卡信息需通过发卡行验证后才能完成交  | 易,安全又便捷。              |
| 2.为什么要安装控件?控件不能下载,我该如何                 | ]解决?                   |                        |                       |

3.付款时,遇到提示"网站安全证书有问题",我该如何解决?

如需查看更多问题,请点击帮助中心或联系在线客服

银联官网 | 关于我们 | 网站使用条款

中国银联股份有限公司版权所有 © 2002-2022 沪ICP备07032180号

| 持卡人使用中国境内发行的银联卡,直接或间接开展、参与外汇按金交易、境外购房、跨境证券投资等                | 湘关外汇业务,涉嫌违规。请提高风险防范,      | 急识,谨防财产损失。            |
|--------------------------------------------------------------|---------------------------|-----------------------|
| UnionPagy 银联支付me                                             | 帮助中心   English -          | 24小时客服热线 95516        |
| 订单金额: <b>100</b> JPY 订单编号:u20220704059OwMcsa 商/              | 白名称:鑫洋合同会社                | 订单详情 ▼                |
|                                                              | 🌳 请您在2022/07/04 14:08:59前 | 完成支付,以免商户订单失效         |
| ✓ 系统已成功加载了安全控件,保障您在当前页面输入信息的安全!                              |                           |                       |
| 银联卡号: <b>④ 1</b> 國 <b>後</b> 行<br>INNK OF CHINA (储蓄卡) 使用其他卡付款 | 扫码支付                      | 更加快捷                  |
| 银行卡密码: ******<br>银行预留手机号:                                    |                           |                       |
| 短信验证码: 日本 日本 日本 日本 日本 日本 日本 日本 日本 日本 日本 日本 日本                |                           |                       |
| 3 我已阅读并接受银联用户相关服务协议、中国银行借记卡银联在线                              | 支付业务服务协议                  |                       |
| ₹ 沪产+号<br>开通井付款                                              |                           |                       |
| <b>银联卡支付</b> 网银支付                                            |                           |                       |
| 支付遇到问题?                                                      |                           |                       |
| 1.什么是银行预留手机号?                                                |                           |                       |
| 答:银行坝函手机号是您用请银行卡或乃埋银行卡相关业务时在银行登记的手机号。                        |                           |                       |
| 2.ATT公安安装住计(控件小能下载,我该知问解决(<br>3.付款时,遇到提示"网站安全证书有问题",我该如何解决?  |                           |                       |
| 如需查看更多问题,请点击帮助中心或联系在线客服                                      |                           |                       |
| 银联官网   关于我们   网站使用条款                                         | 中国银联股份有限公司版权所有 © 2003     | 2-2022 沪ICP备07032180号 |

8、UNION カードのパスワード、連携している携帯番号及びショットメールからの認証番号を入力する

### 9、決済完了のお知らせ

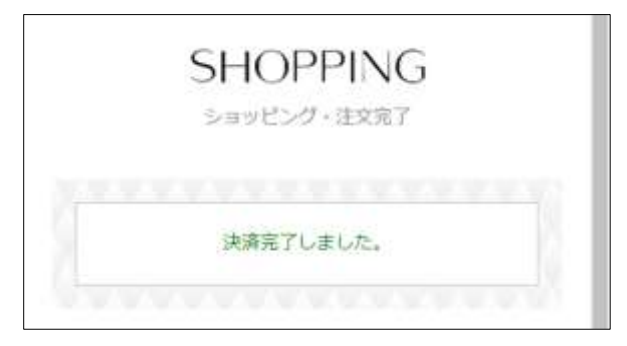

※1、初めて UNION カードで決済する場合、上記のステップ「8、」の画面のカードパスワードの欄には、「ここにクリックして下さい」のリンクが表示している、それは銀行カードのパスワードを保護するためのソフトをインストールしなければいけないこと

| 银联卡号:    | ④ ▲ ◎ 終行<br>▲ NAK OF CHINA<br>▲ 6232****5881 (储蓄卡) 使用其他卡付款                | 扫码支付更加快捷 |
|----------|---------------------------------------------------------------------------|----------|
| 银行卡密码:   | 请点此安装                                                                     |          |
| 银行预留手机号: | 電動 200431415 14464413<br>電輸入您在银行开户或力理业努时留存的手机号码                           |          |
| 短信验证码:   | 免费获取<br>请输入发送到您手机上的6位短信验证码                                                |          |
|          | <ul> <li>□ 我已阅读并接受银联用户相关服务协议、中国银行借记卡银联在线支付业务服务</li> <li>✓ 记住卡号</li> </ul> | 动议       |
|          | 开通并付款                                                                     |          |

※2、「ここにクリックして下さい」のリンクをクリックしたら、パスワード保護のソフトを自動的にダ ウンロードする

| 开通并付款                                                                    |
|--------------------------------------------------------------------------|
| <b>银联卡支付</b> 网银支付                                                        |
| <b>支付遇到问题?</b><br>1.什么是银行预留手机号?<br>答:银行预留手机号是您申请银行卡或办理银行卡相关业务时在银行登记的手机号。 |
| 2.为什么要安装控件?控件不能下载,我该如何解决?<br>3.付款时,遇到提示"网站安全证书有问题",我该如何解决?               |
| 如需查看更多问题,请点击 <u>帮助中心</u> 或联系 <u>在线客服</u>                                 |

😻 UPEditorEdge\_1.exe 🛛 🔨

※3、ダウンロードしたソフトをクリックしたら、インストール開始、指示通りに確認ボタンをクリックしたら、インストールを進んでいく

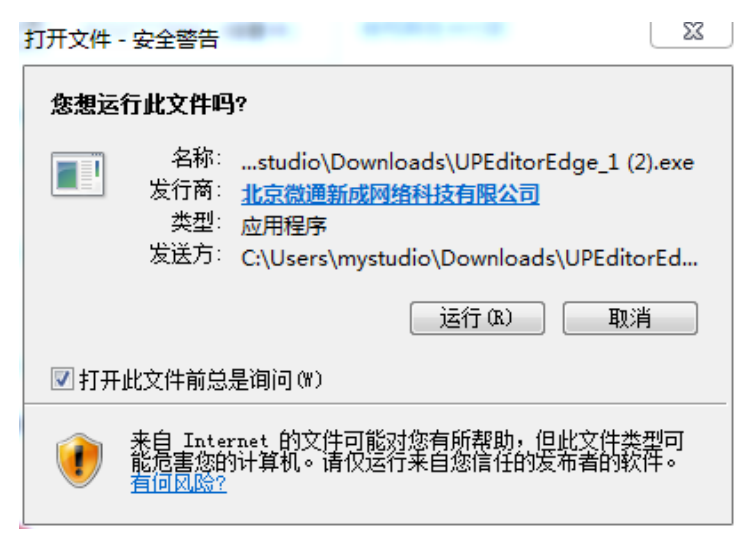

- 😨 银联安全控件非插件版 1.0.0.5 安装

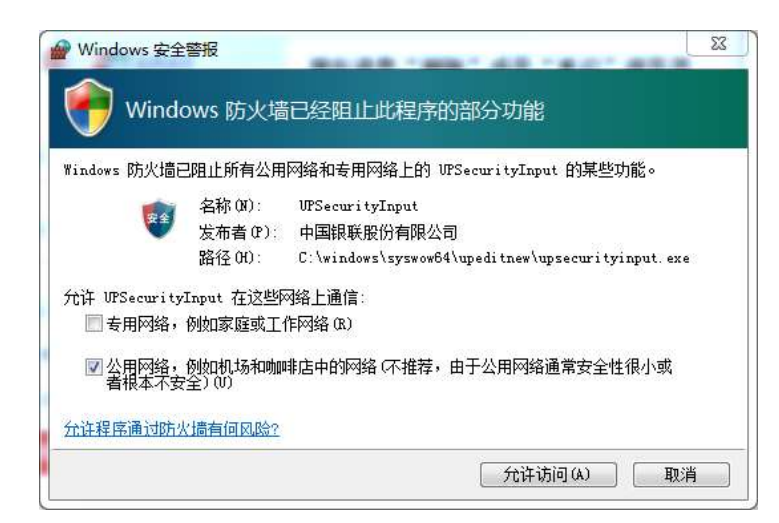

※4、インストールしたら、ブラウザーを終了してから、もう一度立ち上げ、最初から買物注文→決済 の作業をする

● 個 図
 ● ● 図
 ● ● ○ ○
 ● ● ○ ○ ○
 ● ● ○ ○
 ● ● ○ ○
 ● ● ○ ○
 ● ● ○ ○
 ● ● ○ ○
 ● ● ○ ○
 ● ● ○ ○
 ● ● ○ ○
 ● ● ○ ○
 ● ● ○ ○
 ● ● ○ ○
 ● ● ○ ○
 ● ● ○ ○
 ● ● ○ ○
 ● ● ○ ○
 ● ● ○ ○
 ● ● ○ ○
 ● ● ○ ○
 ● ● ○ ○
 ● ● ○ ○
 ● ● ○ ○
 ● ● ○ ○
 ● ● ○ ○
 ● ● ○ ○
 ● ● ○ ○
 ● ● ○ ○
 ● ● ○ ○
 ● ● ○ ○
 ● ● ○ ○
 ● ● ○ ○
 ● ● ○ ○
 ● ● ○ ○
 ● ● ○ ○
 ● ● ○ ○
 ● ● ○ ○
 ● ● ○ ○
 ● ● ○ ○
 ● ● ○ ○
 ● ● ○ ○
 ● ● ○ ○
 ● ● ○ ○
 ● ● ○ ○
 ● ● ○ ○
 ● ● ○ ○
 ● ● ○ ○
 ● ● ○ ○
 ● ● ○ ○
 ● ● ○ ○
 ● ● ○ ○
 ● ● ○ ○
 ● ● ○ ○
 ● ● ○ ○
 ● ● ○ ○
 ● ● ○ ○
 ● ● ○
 ● ● ○
 ● ● ○
 ● ● ○
 ● ● ○
 ● ● ○
 ● ● ○
 ● ● ○
 ● ● ○
 ● ● ○
 ● ● ○
 ● ● ○
 ● ● ○
 ● ● ○
 ● ● ○
 ● ● ○
 ● ● ○
 ● ● ○
 ● ● ○
 ● ● ○
 ● ● ○
 ● ● ○
 ● ● ○
 ● ● ○
 ● ● ○
 ● ● ○
 ● ● ○
 ● ● ○
 ● ● ○
 ● ● ○
 ● ● ○
 ● ● ○
 ● ● ○
 ● ● ○
 ● ● ○
 ● ● ○
 ● ● ○
 ● ● ○
 ● ● ○
 ● ● ○
 ● ● ○
 ● ● ○
 ● ● ○
 <l